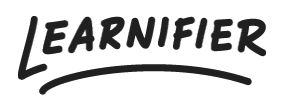

<u>Kunskapsbas</u> > <u>Administration</u> > <u>Roller</u> > <u>Lägga till och ta bort användare</u>

## Lägga till och ta bort användare

Ester Andersson - 2024-02-16 - Roller

Användare i Learnifier är alla användare oavsett vilken roll de har. Med det sagt är både "Learners", administratörer och instruktörer användare. När vi pratar om användare syftar vi mest troligt på "Learners".

## Lägga till användare

1. Gå till fliken "Users" och klicka på "Add users".

| Learnifier          | Dashboard Projects | Users 🗙 Library 👻 Repor | rts Automations Settings 🕶 | Gå till 🔹            | · Q 🌲 🌯            | 🛕 Demo 🕶 |
|---------------------|--------------------|-------------------------|----------------------------|----------------------|--------------------|----------|
| Users               |                    | 2.0                     |                            |                      |                    |          |
| Name ↑              | search in Osers    | Email                   |                            | Trainer roles        | Admin roles        |          |
| DD Dajana D         | Demo               | dajana.bubic+demo       | o@learnifier.com           |                      | Administrator      |          |
| DD David De         | emo                | david.berg+demo@        | learnifier.com             |                      | Administrator      |          |
| Demo Es             | ter                | ester.andersson+de      | emo@learnifier.com         | Instructor           | Administrator      |          |
| DM Demo Mi          | ia                 | mia.lundman+demo        | @learnifier.com            |                      | Administrator      |          |
| DD Diana De         | emo                | diana.plantin+demo      | o@learnifier.com           |                      | Administrator      |          |
| Emily Der           | mo                 | emily.svard+demo@       | Plearnifier.com            |                      | Administrator      |          |
| Ester And           | dersson            | ester.andersson@le      | arnifier.com               |                      |                    |          |
| EA Ester And        | dersson            | ester.andersson+de      | emodemo@learnifier.com     |                      |                    |          |
| FD Frida De         | mo                 | frida.burge+demo@       | Plearnifier.com            |                      | Administrator      |          |
| GD <u>Gabriella</u> | a Demo             | gabriella.eriksson+o    | demo@learnifier.com        |                      | Administrator      |          |
|                     |                    |                         |                            | Rader per sida: 10 👻 | Showing 1-10 of 23 |          |

2. Ange användarens detaljer och välj om de ska ha någon form av administrativ roll.

| Learnifier Dashboard Projects Us | ers 👻 Library 👻 Reports Automations Settings 👻 | Gå till 👻 🤇              | Q 🌲 🎭             | 🕼 Demo 🗸 |
|----------------------------------|------------------------------------------------|--------------------------|-------------------|----------|
| Users                            |                                                |                          |                   |          |
| + User Q Search in Users Q       | Add a user X                                   |                          |                   |          |
| Name 🛧                           | First some                                     | r roles                  | Admin roles       |          |
| DD Dajana Demo                   | Demo Cascinante<br>Lascinante<br>Ester         |                          | Administrator     |          |
| DD David Demo                    | Email<br>ester.andersson@learnifier.com        |                          | Administrator     |          |
| Demo Ester                       | C Organization                                 | ctor                     | Administrator     |          |
| Demo Mia                         | Learnifier                                     |                          | Administrator     |          |
| Diana Demo                       | svenska 👻                                      |                          | Administrator     |          |
| Emily Demo                       | C Role                                         |                          | Administrator     |          |
| Ester Andersson                  | · · · ·                                        |                          |                   |          |
| EA Ester Andersson               | Cancel Save user details                       |                          |                   |          |
| FD Frida Demo                    | maa.burge+aemo@reammer.com                     |                          | Administrator     |          |
| Gabriella Demo                   | gabriella.eriksson+demo@learnifier.com         |                          | Administrator     |          |
|                                  | Rader per :                                    | sida: 10 <del>-</del> Sł | howing 1-10 of 23 | `<br>©   |

## 3. Allt klart!

## Ta bort användare

1. Klicka på användarna i användarlistan.

2. Under "Participations" kan du se vilken kurs deltagaren är inbjuden till. För att ta bort dem måste du först ta bort dem som deltagare från dessa kurser.

3. Klicka på "Delete".

| Pearnifier           | Dashboard Pro                | ojects Users           | - Library    | - Reports Auto       | mations Settings 🔻 |            | Gå till 🔻        | Q                | <u>¢</u> 1 | •         | Dem |
|----------------------|------------------------------|------------------------|--------------|----------------------|--------------------|------------|------------------|------------------|------------|-----------|-----|
|                      | USER<br>Demo Es<br>Edit User | Ster<br>Resend invitat | ion Set Po   | assword Delete       | -                  |            |                  |                  |            |           |     |
| Email                | ester.an                     | ndersson+dem           | io@learnifie | r.com                | Mobile Phone       |            | +46791008191     |                  |            |           |     |
| Email verified       | Yes                          |                        |              |                      | Company            |            | Learnifier       |                  |            |           |     |
| Language             | svensko                      | 1                      |              |                      | Department         |            | Customer Success |                  |            |           |     |
| Username             | Not set                      |                        |              |                      | Country            |            | Sweden           |                  |            |           |     |
| API User Id          | 6d2d8e                       | 10-6ffe-44dc-          | 91c1-28a64   | ab1a41a              |                    |            |                  |                  |            |           |     |
| Organization         | Not set                      |                        |              |                      |                    |            |                  |                  |            |           |     |
| Locked               | No                           |                        |              |                      |                    |            |                  |                  |            |           |     |
| Last login           | onsdag 16<br>sommartic       | 6 augusti 2023<br>d    | 11:46:55 ce  | ntraleuropeisk       |                    |            |                  |                  |            |           |     |
| M                    |                              |                        |              |                      |                    |            |                  |                  |            |           |     |
| PARTICIPATIONS ORG   | DETAILS ROLES                | PROJECT ROLES          | GROUPS N     | IOTIFICATION SETTING | S AWARDS           |            |                  |                  |            |           |     |
| PROJECT NAME         | î↓                           | STATUS 斗               | AWARDS       | ↑↓ CERT EXP          | †↓ INVITED †↓      | LAST EMAIL | †↓ LAST SEEN †↓  | USER<br>ARCHIVED |            |           |     |
| Cyber-security train | ing                          | In progress            |              |                      |                    |            | 7 aug. 2023      | No               |            | Re-enroll |     |
| Introduction to Lea  | rnifier                      | In progress            |              |                      |                    |            | 26 juni 2023     | No               |            | Re-enroll |     |
| Introduction to Lea  | rnifier for                  |                        |              |                      |                    |            |                  |                  |            |           | 5   |